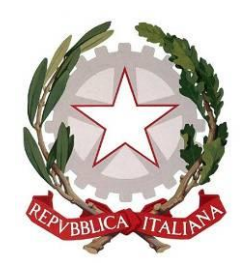

## PROCURA DELLA REPUBBLICA DI CAGLIARI

## PORTALE DELLE NOTIZIE DI REATO

#### GUIDA DI RIFERIMENTO RAPIDO PER UTILIZZARE IL PORTALE NOTIZIE DI REATO

### Indice

| 1)  | SCOPO DEL DOCUMENTO                                                  | 3  |
|-----|----------------------------------------------------------------------|----|
| 2)  | PORTALE NDR - INSTALLAZIONE DEL CERTIFICATO SUL CLIENT               | 4  |
| 3)  | PORTALE NDR – ISCRIZIONE DI UNA NOTIZIA DI REATO                     | 12 |
| 4)  | SALVATAGGIO IN BOZZA                                                 | 25 |
| 5)  | PORTALE NDR – RITORNO DELLE INFORMAZIONI DI ISCRIZIONE AL RGNR NELLE |    |
| ÁNN | OTAZIONI PRELIMINARI                                                 | 27 |

#### 1) Scopo del documento

Questa guida di riferimento ha una impostazione pratica per utilizzare il Portale NdR e verificarne, in generale, le funzionalità.

Il portale Ndr consente agli organi di Polizia di iscrivere una Annotazione Preliminare e di trasmetterla alle Procure di competenza. Successivamente la Procura destinataria ritrova, nelle Annotazioni preliminari, la Notizia di Reato trasmessa e può iscriverla nel proprio Registro Generale delle Notizie di Reato mediante il portale RegeWeb.

Successivamente il portale RegeWeb inoltra al Portale NDR informazioni relative alla iscrizione nel Registro Generale, come il Numero di Registro, la data di iscrizione del procedimento ed il magistrato assegnato.

Allegato al documento vi è un certificato per consentire l'accesso al portale.

#### 2) Portale NDR - Installazione del certificato sul client

- Aprire Internet Explorer
- Fare clic nel menu Strumenti
- Fare clic su Opzioni Internet
- Fare clic sulla tab Contenuto
- Fare clic sul pulsante Certificati

| Proprietà - I | nternet                                             |                                                                        |                                           |                              | <u>? ×</u>             |
|---------------|-----------------------------------------------------|------------------------------------------------------------------------|-------------------------------------------|------------------------------|------------------------|
| Conr          | nessioni                                            | Protezione                                                             | grammi<br>I Privacu                       | A                            | vanzate  <br>Contenuto |
|               | o verificato<br>Consente<br>corrispono              | di poter visualiz:<br>da ai criteri di cla                             | zare solo pagir<br>ssificazione se        | ne il cui cont<br>lezionati. | enuto                  |
| Certificati   | Utilizzare i<br>identificaz                         | i certificati per co                                                   | ti <u>v</u> a                             | Impos<br>cografate e         | <u>tazioni</u>         |
| Can           | cella stato ;                                       |                                                                        | rtificati                                 | Au                           | tori                   |
| Completan     | nento autor<br>Memorizza<br>preceden:<br>suggerisca | matico<br>a i dati immessi in<br>za nelle pagine V<br>e corrispondenze | )<br>Veb e<br>a.                          | Impos                        | tazioni                |
|               | I feed offi<br>siti Web d<br>Internet E             | rono contenuti a<br>he possono esse<br>:xplorer e altri pr             | ggiornati di<br>ere letti in<br>rogrammi. | Impos                        | tazioni                |
|               |                                                     |                                                                        |                                           |                              |                        |
|               |                                                     |                                                                        | ж                                         | Annulla                      | Applica                |

Figura 1 – Proprietà Internet Explorer

Fare clic su Importa...

|                                                                   | <u>? ×</u>          |
|-------------------------------------------------------------------|---------------------|
| tti>                                                              | •                   |
| itorità di certificazione intermedie 🛘 Autorità di certificazione | e font              |
| Emesso da Data di s Nome                                          |                     |
| 1 ( (                                                             |                     |
|                                                                   |                     |
|                                                                   |                     |
|                                                                   |                     |
|                                                                   |                     |
|                                                                   |                     |
| . <u>R</u> imuovi                                                 | vanzate             |
|                                                                   |                     |
| Vie                                                               | ualizza             |
|                                                                   |                     |
|                                                                   | ⊆hiudi              |
| , <u>Rimuovi</u>                                                  | vangate<br>sualizza |

Figura 2 – Certificati

Fare clic su Avanti

| Importazione guidata certifi | cati                                                                                                    | × |
|------------------------------|----------------------------------------------------------------------------------------------------|---|
|                              | Importazione guidata certificati                                                                                                    |   |
|                              | Questa procedura guidata permette di copiare certificati,<br>elenchi di certificati attendibili ed elenchi di revoche di<br>certificati dal disco all'archivio certificati.                                                                                                    |   |
|                              | Un certificato rilasciato da un'Autorità di certificazione<br>conferma l'identità dell'utente e contiene informazioni<br>utilizzate per proteggere i dati o per stabilire connessioni<br>di rete protette. L'archivio certificati è l'area del sistema<br>dove i certificati sono archiviati. |   |
|                              | Per continuare, scegliere Avanti.                                                                                                    |   |
|                              |                                                                                                    |   |
|                              | < Indietro Annulla                                                                                                    |   |

Figura 3 – Importazione guidata certificati

Fare clic su Sfoglia... e selezionare come tipo di file Scambio di informazioni personali (\*.pfx,p12).

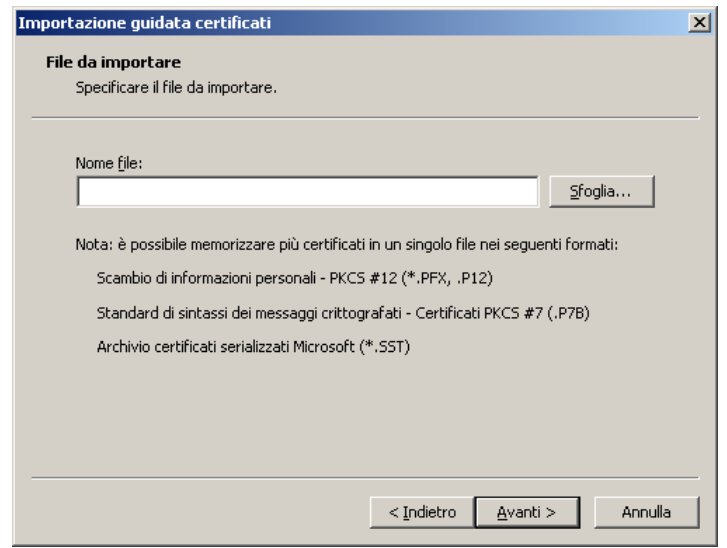

Figura 4 – Importazione guidata certificati

Aprire la cartella dove si trova il certificato, selezionare il file e fare clic su Apri.

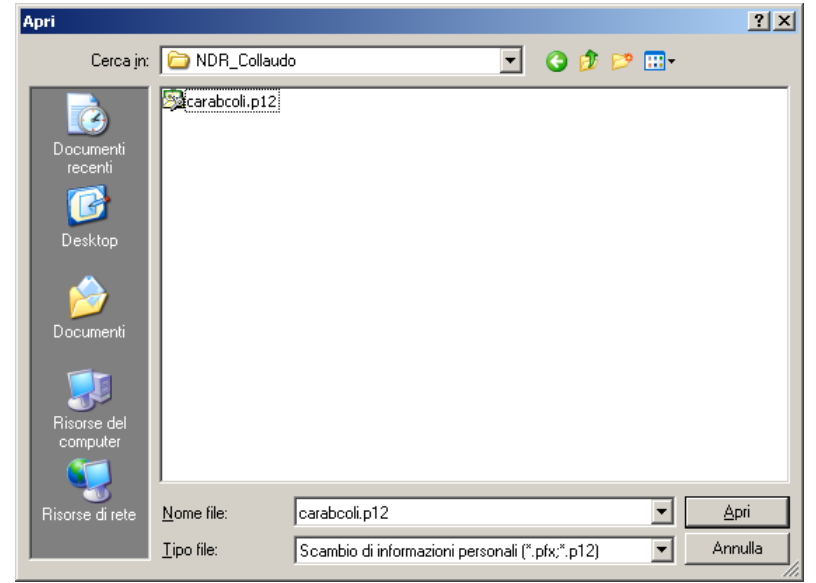

Figura 5 – Apri File

Successivamente fare clic su Avanti

| d. :                                                                                |                                                        |
|-------------------------------------------------------------------------------------|--------------------------------------------------------|
| da importare                                                                        |                                                        |
| Specificare il file da Importare.                                                   |                                                        |
| Nomo filos                                                                          |                                                        |
| Nome tie:                                                                           | -12 CfII                                               |
| D. DICH (NDK (NDK_COlladdo)(cal abcoli.                                             |                                                        |
| Nota: è possibile memorizzare più certifi                                           | icati in un singolo file nei seguenti formal           |
| Scambio di informazioni personali - Pl                                              | KCS #12 (*.PFX, .P12)                                  |
|                                                                                     |                                                        |
| Standard di cintacci dei meccaggi crit                                              | tografati - Cartificati PKCS #7 ( P78)                 |
| Standard di sintassi dei messaggi crit                                              | tografati - Certificati PKCS #7 (.P7B)                 |
| Standard di sintassi dei messaggi crit<br>Archivio certificati serializzati Microso | tografati - Certificati PKCS #7 (.P7B)<br>oft (*.SST)  |
| Standard di sintassi dei messaggi crit<br>Archivio certificati serializzati Microsc | itografati - Certificati PKCS #7 (.P7B)<br>oft (*.SST) |
| Standard di sintassi dei messaggi crit<br>Archivio certificati serializzati Microsc | :tografati - Certificati PKCS #7 (.P7B)<br>oft (*.SST) |
| Standard di sintassi dei messaggi crit<br>Archivio certificati serializzati Microsc | :tografati - Certificati PKCS #7 (.P7B)<br>oft (*.SST) |
| Standard di sintassi dei messaggi crit<br>Archivio certificati serializzati Microsc | :tografati - Certificati PKCS #7 (.P7B)<br>oft (*.SST) |
| Standard di sintassi dei messaggi crit<br>Archivio certificati serializzati Microsc | itografati - Certificati PKCS #7 (.P7B)<br>oft (*.SST) |

Figura 6 – Importazione guidata certificati

Immettere la password del certificato. (carabcoli)

Fare clic su **Abilita protezione avanzata chiave privata.** per proteggere l'accesso all'area privata con un'ulteriore password all'accesso. Fare clic su **Avanti** 

| mportazione guidata certificati                                                                                                    | 2 |
|----------------------------------------------------------------------------------------------------|---|
| Password                                                                                                    |   |
| Per motivi di sicurezza, la chiave privata è stata protetta da password.                                                                                                    |   |
|                                                                                                    | _ |
| Digitare la password della chiave privata.                                                                                                    |   |
| Password:                                                                                                    |   |
| ****                                                                                                    |   |
|                                                                                                    |   |
| Abilita protezione avanzata chiave privata. Attivando questa opzione si verrà<br>avvisati ogni volta che si utilizzerà la chiave privata da un'applicazione.                                                                                                    |   |
| Contrassegna questa chiave come esportabile. Questa opzione consente di                                                                                                    |   |
| eseguire il backup o di trasportare le chiavi in un secondo momento.                                                                                                    |   |
|                                                                                                    |   |
|                                                                                                    |   |
| and the second second |   |

Figura 7 – Importazione guidata certificati

Fare clic su Selezionare automaticamente l'archivio certificati secondo il tipo di certificato Fare clic sul pulsante Avanti.

| <b>hivio certificati</b><br>Gli archivi certificati sol | no le aree del siste                         | ma dove i certifi         | ati sono arc   | hiviati.          |
|---------------------------------------------------------|----------------------------------------------|---------------------------|----------------|-------------------|
|                                                         |                                              |                           |                |                   |
| L'archivio certificati pu<br>possibile specificare il p | ò essere selezionat<br>percorso per il certi | o automaticame<br>ficato. | nte dal siste  | ma oppure è       |
| Selezionare aut                                         | omaticamente l'arci                          | hivio certificati s       | econdo il tipo | o di certificato  |
| O Mettere tutti i c                                     | ertificati nel seguer                        | nte archivio              |                |                   |
| Archivio certific                                       | ati;                                         |                           |                |                   |
| Personale                                               |                                              |                           |                | S <u>f</u> oglia, |
|                                                         |                                              |                           |                |                   |
|                                                         |                                              |                           |                |                   |
|                                                         |                                              |                           |                |                   |
|                                                         |                                              |                           |                |                   |
|                                                         |                                              |                           |                |                   |
|                                                         |                                              |                           |                |                   |

Figura 8 – Importazione guidata certificati

Fare clic sul pulsante Fine.

| Importazione guidata certificati |                                                                               |                                                          | × |
|----------------------------------|-------------------------------------------------------------------------------|----------------------------------------------------------|---|
|                                  | Completamento de<br>guidata certificati<br>Importazione guidata certificati d | Il'Importazione                                          |   |
|                                  | Impostazioni selezionate:                                                     |                                                          |   |
|                                  | Archivio certificati selezionato<br>Contenuto<br>Nome file                    | Automaticamente determi<br>PFX<br>D:\SICP\NDR\NDR_Collau |   |
|                                  | < <u>I</u> ndietro                                                            | Fine Annulla                                             |   |

Figura 9 – Importazione guidata certificati

Fare clic su Imposta livello protezione...

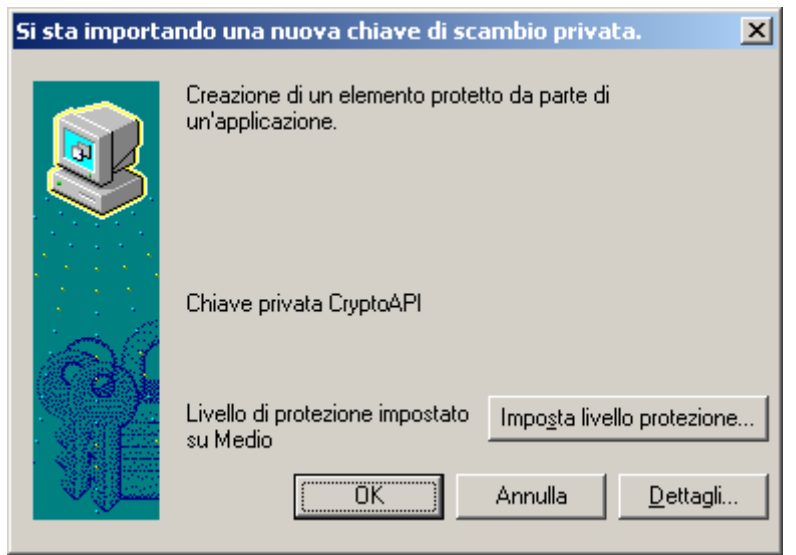

Figura 10 – Si sta importando una nuova chiave di scambio privata

selezionare Alto.

| Si sta importando una nu | iova chiave di scambio privata.                                                                                                    | x |
|--------------------------|----------------------------------------------------------------------------------------------------|---|
|                          | Scegliere un livello di protezione adatto a questo<br>elemento.<br>Alto<br>Per poter utilizzare l'elemento è necessario ottenere<br>l'autorizzazione con password.     Medio<br>Per poter utilizzare l'elemento è necessario ottenere<br>l'autorizzazione. |   |
|                          | < Indietro <u>Avanti &gt;</u> Annulla                                                                                                    |   |

Figura 11 – Si sta importando una nuova chiave di scambio privata

Fare clic su **Avanti** e immettere una password. E' importante memorizzarla perché verrà chiesta ogni volta che si accede alle aree private o al portale NdR. Fare clic su **Fine**.

| Si sta importando una nu | ii sta importando una nuova chiave di scambio privata.                                                                            |  |  |  |
|--------------------------|----------------------------------------------------------------------------------------------------|--|--|--|
|                          | Creazione di una password per proteggere l'elemento.                                                                              |  |  |  |
|                          | Crea una nuova password per l'elemento<br>Password per: Chiave privata CryptoAPI<br>Password: ••••••<br>Conferma password: •••••• |  |  |  |
|                          | < Indietro <u>F</u> ine Annulla                                                                                                   |  |  |  |

Figura 12 – Si sta importando una nuova chiave di scambio privata

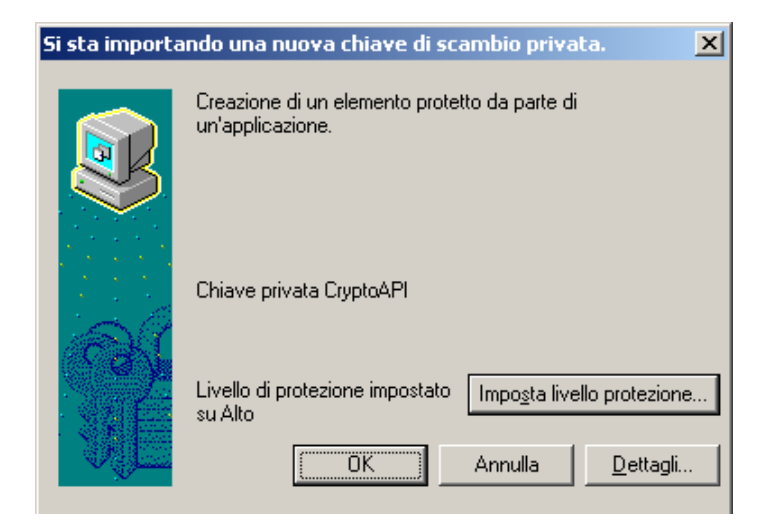

Figura 13 – Si sta importando una nuova chiave di scambio privata

Fare clic su **OK**.

Terminata l'operazione verrà visualizzata la finestra di conferma di avvenuta importazione del certificato.

Fare clic su **OK**.

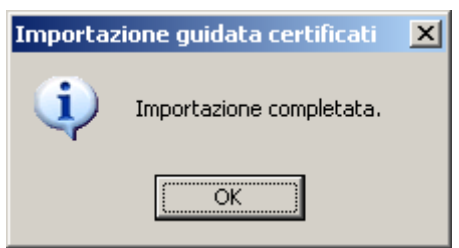

Figura 14 – Importazione guidata certificati

#### 3) Portale NDR – Iscrizione di una notizia di reato

Accedere al portale NdR digitando, in un browser il seguente url: https://portalendr.giustizia.it:**B443**/NdrWEB/home.do

Verrà richiesto di scegliere il certificato da utilizzare per avviare la comunicazione in modalità protetta.

| So | elta cer   | tificato                        | digitale                                |             |                               | ? X   |
|----|------------|---------------------------------|-----------------------------------------|-------------|-------------------------------|-------|
|    | -Identific | azione -<br>È neces<br>Sceglier | sario identificare<br>e un certificato. | il sito Wel | b da visualizzare.            |       |
|    |            | Nome                            |                                         | Rilascial   | to da                         |       |
|    |            | carabo                          | oli carabcoli                           | NDRCA       | Admin                         |       |
|    |            |                                 | Ulteriori <u>i</u> nform                | azioni      | <u>V</u> isualizza certificat | o     |
|    |            |                                 |                                         |             | OK Anr                        | nulla |

Figura 15 – Scelta certificato digitale

Immettere la password del certificato immessa durante la procedura di importazione del certificato.

| 5i stanno firma | ndo i dati con la chiave di scambio privata.                                | × |
|-----------------|-----------------------------------------------------------------------------|---|
|                 | Richiesta di accesso a un elemento protetto da parte di<br>un'applicazione. |   |
| 62              | Chiave privata CryptoAPI                                                    |   |
|                 | OK Annulla <u>D</u> ettagli                                                 |   |

Figura 16 – Si stanno firmando i dati con la chiave di scambio privata

Per iscrivere una annotazione preliminare selezionare una delle due voci del menu a sinistra ("Ann. Preliminare Urg." o "Ann. Preliminare Ord."). La differenza è solo concettuale, nelle Urg (urgenti) vanno inserite tutte le informative che vanno immediatamente trasmesse e consegnate alla Procura, nelle Ord (ordinarie) tutte le altre informative.

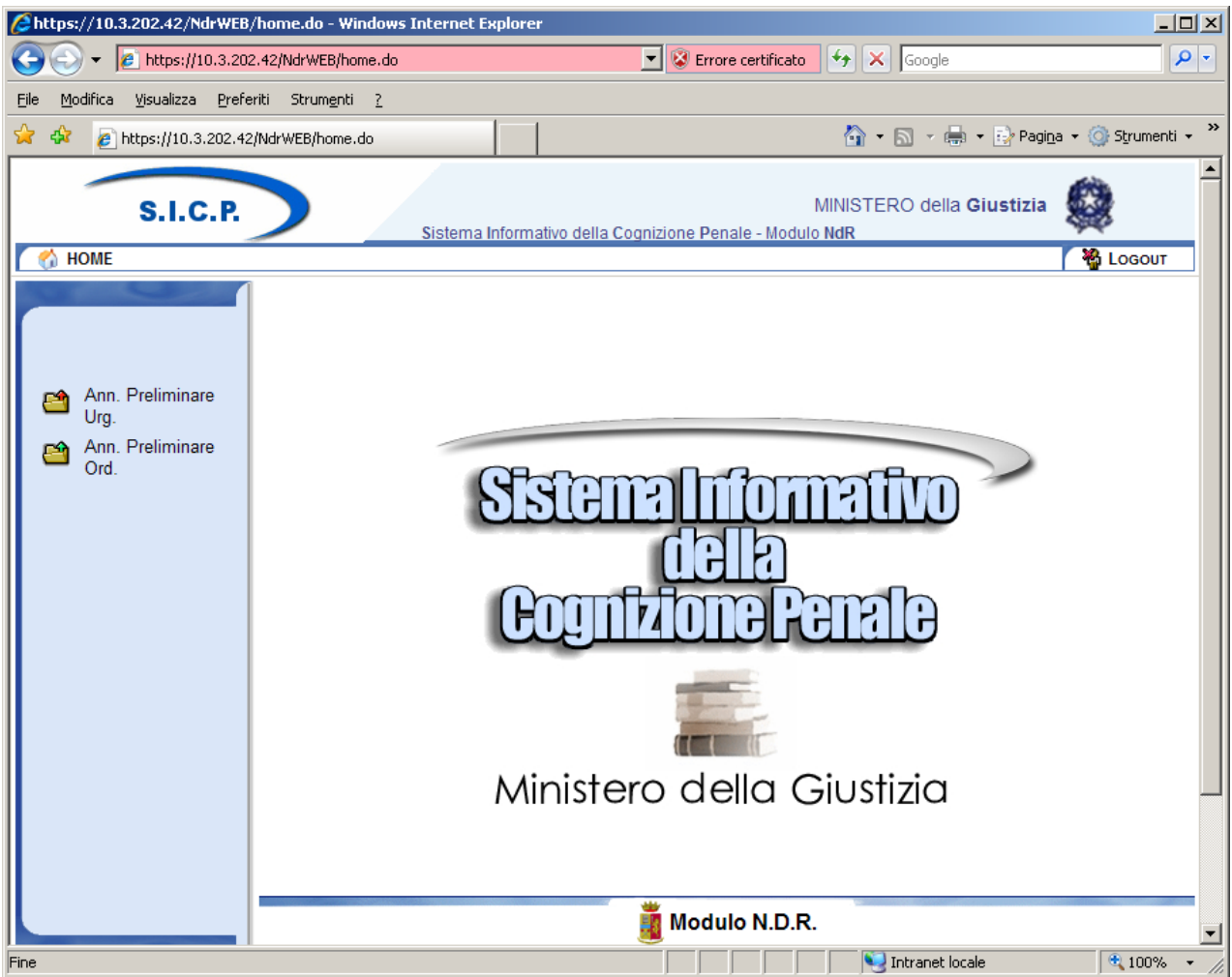

Figura 17 – Modulo N.D.R.

Sulla successiva schermata selezionare il pulsante in basso "nuova ann. prel".

| Attps://10.3.202.42/NdrWEB                              | /ricercaFascicolo.do?reqCode=cercaF          | ascicoli&tipoOpz=NRU&init=S&menuP=                  | - Windows Internet Explorer                            |
|---------------------------------------------------------|----------------------------------------------|-----------------------------------------------------|--------------------------------------------------------|
| 🕞 🕘 👻 🙋 https://10.3.202                                | 2.42/NdrWEB/ricercaFascicolo.do?reqCode=     | cercaFascicc 💌 😵 Errore certificato 😽               | X Google                                               |
| <u> Eile M</u> odifica <u>V</u> isualizza <u>P</u> refe | eriti Strum <u>e</u> nti <u>?</u>            |                                                     |                                                        |
| 😪 🎄 🏉 https://10.3.202.42                               | 2/NdrWEB/ricercaFascicolo.do?req             |                                                     | 🔹 🔝 👻 🖶 🔹 📴 Pagi <u>n</u> a 👻 🎯 S <u>t</u> rumenti 👻 🌺 |
| S.I.C.P.                                                | Sistema Inform                               | MINIST<br>ativo della Cognizione Penale - Modulo Nd | rERO della <b>Giustizia</b>                            |
| MOME                                                    | - Annataziana Brali                          |                                                     | Cogout                                                 |
| Ann. Preliminare                                        | Annotazione Prem Numero NdR Cognome Indagato | Anno NdR                                            | gato                                                   |
| Urg.                                                    | Dalla data Iscrizione                        |                                                     |                                                        |
| Ann. Preliminare<br>Ord.                                | Cognome/R. Soc. Pers. Off.                   | Nome Pers                                           | ona Offesa                                             |
| Utente: carabcoli                                       |                                              | ·                                                   |                                                        |
| Ufficio: STAZ.CC NAPOLI S.G.<br>TEDUCCIO                | ricerca reset                                | nuova ann. prel.                                    | -1                                                     |
|                                                         |                                              |                                                     |                                                        |
| Fine                                                    |                                              |                                                     | Jintranet locale 🔍 100% 🔹 🎢                            |

Figura 18 – Modulo NdR – Annotazione Preliminare urgente

Immettere nei campi i valori richiesti.

I campi obbligatori, contrassegnati dalla stellina rossa, sono:

- Data Atto
- Protocollo Fonte
- Cognome e nome dell'indagato/imputato
- Dati della QGF (Fonte, articolo, luogo e data)

| <i>[</i> https://10.3.202.42/NdrWEB/                    | gestioneAnnotazioni.do?reqCode=preparaInserimentoNDR - Windows Internet Explorer                                                                                                    | ×  |
|---------------------------------------------------------|----------------------------------------------------------------------------------------------------|----|
| 🕞 🕞 🔻 🙋 https://10.3.202                                | .42/NdrWEB/gestioneAnnotazioni.do?reqCode=preparaInserimentoNDR 🗾 😨 Errore certificato 😚 🗙 Google                                                                                                    |    |
| <u>File M</u> odifica <u>V</u> isualizza <u>P</u> refer | iti Strumenti 2                                                                                                    |    |
| 😪 🍄 🔏 https://10.3.202.42/                              | NdrWEB/gestioneAnnotazioni.do 👌 🔹 🔂 🕫 🔂 Strumenti 🔹                                                                                                    | »> |
| S.I.C.P.                                                | MINISTERO della Giustizia                                                                                                    |    |
| MOME                                                    | 🚺 LOGOUT                                                                                                    |    |
|                                                         | Annotazione Preliminare urgente                                                                                                    | Ľ  |
|                                                         |                                                                                                    |    |
|                                                         | Dati Notizia di Reato                                                                                                    | Ľ  |
| Ann. Preliminare                                        | Tipo Notizia di Reato C Seguito di Notizia                                                                                                    | Ľ  |
| Ann Preliminare                                         | Comune Fonte NAPOLI Data Atto 23/09/2009                                                                                                    | Ľ  |
| Ord.                                                    | Fonte Informativa CARABINERI Data Protocollazione Ora :                                                                                                    | Ľ  |
|                                                         | Ufficio STAZ.CC NAPOLI S.G. TEDUCCIO Protocollo Fonte 123456                                                                                                    | Ľ  |
|                                                         | Ulteriore spec. Protocollo SDI                                                                                                    | Ľ  |
|                                                         | Descrizione                                                                                                    | l  |
|                                                         |                                                                                                    | l  |
|                                                         | W Dati Indagato/Imputato                                                                                                    |    |
|                                                         | Cognome / Rag. soc. CITESTO Nome ANTONIO Data Nascita                                                                                                    |    |
|                                                         | Comune Nascita                                                                                                    | Ľ  |
|                                                         | Descrittore Stato Fermato C Arrestato C In data                                                                                                    | Ľ  |
|                                                         | Codice Ident. (CUI) Dati della foto segnalamento                                                                                                    |    |
|                                                         | O Dati Persona Offesa Persona fisica O Persona giuridica O                                                                                                    |    |
|                                                         | Cognome / Rag. Soc. Data Nascita                                                                                                    |    |
|                                                         | Comune Nascita Città Est. Nasc. Stato Nasc.                                                                                                    |    |
|                                                         | Dati del Denunciante                                                                                                    |    |
|                                                         | Cognome Data Nascita                                                                                                    |    |
|                                                         | Comune Nascita Città Est. Nasc. Stato Nasc.                                                                                                    | •  |
| ,<br>                                                   | Sector Sector Se |    |

Figura 19 – Modulo NdR – Annotazione Preliminare urgente

È indispensabile procedere ad una compilazione dall'alto verso il basso poiché alcuni campi potrebbero modificarsi in base alla scelta effettuata in uno dei campi sovrastanti.

Ad esempio selezionando quale tipo NdR la voce "ignoti", scompare l'intera sezione dedicata all'inserimento dei dati dell'indagato.

| *      *      *      *      *      *      *      *      *      *      *      *      *      *      *      *      *      *      *      *      *      *      *      *      *      *      *      *      *      *      *      *      *      *      *      *      *      *      *      *      *      *      *      *      *      *      *      *      *      *      *      *      *      *      *      *      *      *      *      *      *      *      *      *      *      *      *      *      *      *      *      *      *      *      *      *      *      *      *      *      *      *      *      *      *      *      *      *      *      *      *      *      *      *      *      *      *      *      *      *      *      *      *      *      *      *      *      *      *      *      *      *      *      *      *      *      *      *      *      *      *      *      *      *      *      *      *      *      *      *      *      *      *      *      *      *      *      *      *      *      *      *      *      *      *      *      *      *      *      *      *      *      *      *      *      *      *      *      *      *      *      *      *      *      *      *      *      *      *      *      *      *      *      *      *      *      *      *      *      *      *      *      *      *      *      *      *      *      *      *      *      *      *      *      *      *      *      *      *      *      *      *      *      *      *      *      *      *      *      *      *      *      *      *      *      *      *      *      *      *      *      *      *      *      *      *      *      *      *      *      *      *      *      *      *      *      *      *      *      *      *      *      *      *      *      *      *      *      *      *      *      *      *      *      *      *      *      *      *      *      *      *      *      *      *      *      *      *      *      *      *      *      *      *      *      *      *      *      *      *      *      *      *      *      *      *      *      *      *      *      *      * | rWEB/gestioneAnnotazioni.do?reqCode=preparaInserimentoNDR                                                       | Crrore certificato                         |     |
|----------------------------------------------------------------------------------------------------|----------------------------------------------------------------------------------------------------|--------------------------------------------|-----|
| Modifica Visualizza Preferiti S                                                                                                    | Rrumenti ?                                                                                                    |                                            |     |
| RoboHorm + Cerca                                                                                                    | 📉 💥 Logins 👻 (schede) 🛛 🕹 Nuova Identita 🛛 💥 Salva 😏 Genera 🎯 Sync                                              | X 🔮 Shi                                    | git |
| feriti 🛛 👍 🙋 Portale 🙋 Goog                                                                                                    | le Traduttore 🚇 Accesso sito campania.giust 🙋 Siti suggeriti 🝷 🙋 HotMail gratuita 🙋 Personalizzazione collegame | enti 🙋 WindowsMedia 🥖 Raccolta Web Slice 🝷 |     |
| ps://10.7.56.83/NdrWEB/gestioneA                                                                                                    | nnotazioni.do?                                                                                                  | 🏠 🔹 🔝 🔹 🖶 🍷 Pagina 🔹 Sigurezza 👻 Strumenti | - 🔞 |
| Ann. Preliminare Ord.                                                                                                    |                                                                                                    |                                            |     |
|                                                                                                    | Codice Ident. (CUI)                                                                                             | Dati della foto segnalamento 🔲 👻           |     |
|                                                                                                    | Dati Barrana Officea                                                                                            | Persona física    Persona diuridica        |     |
|                                                                                                    |                                                                                                    |                                            |     |
|                                                                                                    | Cognome / Rag. Soc.                                                                                             | Data Nascita                               |     |
|                                                                                                    | Comune Nascita V Città Est. Nasc.                                                                               | Stato Nasc.                                |     |
|                                                                                                    | Dati del Denunciante                                                                                            |                                            |     |
|                                                                                                    | Cognome Nome                                                                                                    | Data Nascita                               |     |
|                                                                                                    | Comune Nascita V Città Est. Nasc.                                                                               | Stato Nasc.                                |     |
|                                                                                                    |                                                                                                    |                                            |     |
|                                                                                                    | Dati QGF                                                                                                    | QGF 💿 Illecito 🔿 🔛                         |     |
|                                                                                                    | Descrizione Fonte Fonte Anno Fonte Num. Norma Artic                                                             | colo Bis, Ter Comma, Lettera/Numero 🔥      |     |
|                                                                                                    | CODICE PENALE CP 624                                                                                            |                                            |     |
|                                                                                                    | Tircostanze                                                                                                    |                                            |     |
|                                                                                                    | Tipo Luogo Noto Nazionale sconosciuto C Estero sconosciuto C                                                    | Sconosciuto C                              |     |
|                                                                                                    | Comune NAPOLI 🗸                                                                                                 | ~                                          |     |
|                                                                                                    | Regione Stato ITALIA                                                                                            | ×                                          |     |
|                                                                                                    | Tipo Reato DELITTO V Periodo di Consumazione COMMESSO                                                           | O IN DATA                                  |     |
|                                                                                                    | II 22 08 2011 E Alle ore :                                                                                      |                                            |     |
|                                                                                                    |                                                                                                    |                                            | *   |
|                                                                                                    | <                                                                                                    | >                                          |     |
| STAZ.CC NAPOLI S.G.                                                                                                    |                                                                                                    |                                            |     |
| TEDUCCIO                                                                                                    | salva                                                                                                    |                                            |     |
| CARABINIERI                                                                                                    |                                                                                                    |                                            |     |

Terminata la fase di immissione dei dati selezionare il pulsante in basso "salva"

Figura 20 – Modulo NdR – Annotazione Preliminare urgente

Nella schermata successiva, al lato sinistro, viene visualizzato un menu di comandi che consente l'inserimento di ulteriori dettagli, ad esempio ulteriori soggetti, ulteriori reati.

| https://10.7.56.83/NdrWEB/gestion          | eAnnotazioni.do?reqC         | ode=salva - Windows In   | ternet Explorer                    |                                         |                          |                                       |
|--------------------------------------------|------------------------------|--------------------------|------------------------------------|-----------------------------------------|--------------------------|---------------------------------------|
| C + 10.7.56.83/NdrWEB                      | /gestioneAnnotazioni.do?req  | Code=salva               |                                    | 🖌 😵 Errore certificato                  | 🗲 🗙 🛃 Google             | P •                                   |
| Ele Modifica Visualizza Preferiti Strum    | anti <u>2</u>                |                          |                                    |                                         |                          |                                       |
| 🗶 😐 RoboForm 👻 Cerca                       | 👱 🎄 Logins 👻 🎎 (sche         | ede)  🕹 Nuova Identità   | 👙 Salva 🛭 🍯 Genera 🕝 Sync          |                                         |                          | 🗙 🌀 SnagIt 📑                          |
| 👷 Preferiti 🛛 🚖 🔊 Portale 🖉 Google Tra     | iduttore   Q Accesso sito ca | mpania.giust 🙋 Siti sugg | eriti 🝷 🙋 HotMail gratuita 🙋 Perso | nalizzazione collegamenti 🙋 WindowsMedi | a 🙋 Raccolta Web Slice 🝷 |                                       |
| 6 https://10.7.56.83/NdrWEB/gestioneAnnota | zioni.do?                    |                          |                                    | 🟠 •                                     | 🔊 🗉 🖶 🕶 Bagina + Sigur   | rezza 🕶 Strumenti 🕶 🔞 🕶 🂙             |
|                                            | 🗎 Annota                     | azione Prelimi           | nare urgente                       |                                         | P2011/000320 (Attivity)  | o)                                    |
|                                            | Indagato/ Imputato           | CITESTO ANTONIO          |                                    |                                         |                          |                                       |
| 🖉 Salaziana Ann Bral                       | Data Protocollazione         | 23/08/2011               |                                    |                                         | Annullato il             |                                       |
|                                            | Тіро                         | NOTIZIA DI REATO         |                                    |                                         |                          |                                       |
| N.d.R. [1]                                 | Stato                        | SALVATA IN BOZZA         |                                    | <u>~</u>                                |                          |                                       |
| Magati/Imputati                            | Materia                      |                          |                                    |                                         |                          |                                       |
| Q.G.F.                                     | Note                         |                          | ~                                  |                                         |                          |                                       |
| We Resp. Ammin.                            |                              |                          | ~                                  |                                         |                          |                                       |
| Illeciti Ammin.                            |                              |                          |                                    |                                         |                          |                                       |
| Oggett/Cose seq.                           |                              |                          |                                    |                                         |                          |                                       |
| P.O./Dentific.                             |                              |                          |                                    |                                         |                          |                                       |
| kase Kii. Anagranci                        |                              |                          |                                    |                                         |                          | E                                     |
|                                            |                              |                          |                                    |                                         |                          |                                       |
|                                            |                              |                          |                                    |                                         |                          |                                       |
|                                            |                              |                          |                                    |                                         |                          |                                       |
|                                            |                              |                          |                                    |                                         |                          |                                       |
|                                            |                              |                          |                                    |                                         |                          |                                       |
|                                            |                              |                          |                                    |                                         |                          |                                       |
|                                            |                              |                          |                                    |                                         |                          |                                       |
|                                            |                              |                          |                                    |                                         |                          |                                       |
| Ufficio: STAZ.CC NAPOLI S.G. TEDUCCIO      | >                            |                          |                                    |                                         |                          |                                       |
| Fonte: CARABINIERI                         | sblocca                      | salva in bozza           | invia alla Procura                 |                                         |                          | Stampa                                |
| Comune: NAPOLI                             |                              |                          |                                    |                                         | Operazione               | effettuata con successo M             |
| 1110                                       |                              |                          |                                    |                                         | S nitranet lucale        | · · · · · · · · · · · · · · · · · · · |

Figura 211 – Modulo NdR – Annotazione Preliminare salvata

Selezionando sull'icona raffigurante il simbolo + accanto alla voce di menu che interessa è possibile aggiungere gli ulteriori elementi dell'informativa

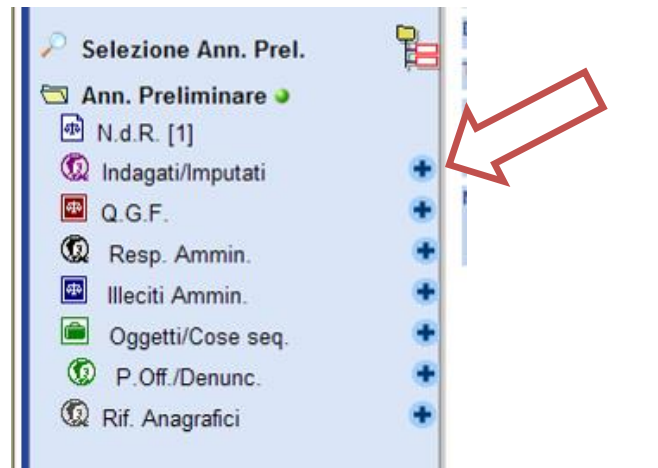

Figura 222 - Modulo NdR - Annotazione Preliminare menu comandi

Per inserire gli oggetti di un fascicolo od i beni sequestrati occorre selezionare la voce "Oggetti/cose seq", e poi la relativa categoria di interesse. Per inserire i dati degli oggetti di un fascicolo, ad esempio il veicolo oggetto di furto (selezionando la categoria ""Nuovo Oggetto del fascicolo"), per l'inserimento dei beni di un sequestro (selezionando la categoria "Nuova Cosa Sequestrata")

| 🖉 https://10.7.56.83/NdrWEB/dettaglioFascico        | lo.do?reqCode=bloccafascicolo - Windows Internet Explorer                                                           |                                                |
|-----------------------------------------------------|----------------------------------------------------------------------------------------------------|------------------------------------------------|
| COO V Inttps://10.7.56.83/NdrWEB/dettaglioFa        | sscicolo.do?reqCode=bloccafascicolo#                                                                                | 🕈 🗙 🛃 Google                                   |
| Eile Modifica Visualizza Preferiti Strumenti 2      |                                                                                                    |                                                |
| 🗙 🚾 RoboForm 👻 Cerca 🔤 🐝 Lo                         | igins 🔹 🎇 (schede) 🛛 🔒 Nuova Identità 🛛 🎲 Salva 💋 Genera 🤪 Sync                                                     | 🗙 🍉 SnagIt 🔠                                   |
| 👷 Preferiti 🤹 🔊 Portale 🔊 Google Traduttore 🎯       | 🛔 Accesso sito campania.giust 🔊 Siti suggeriti 👻 🥐 HotMail gratuita 🖉 Personalizzazione collegamenti 🖉 WindowsMedia | CRaccolta Web Slice 👻                          |
| #https://10.7.56.83/NdrWEB/dettaglioFascicolo.do?re | 🙆 • E                                                                                                    | 🔊 🕆 🖃 🖶 🔹 Pagina 🔹 Sigurezza 👻 Strumenti 🖲 🖓 👻 |
| S.I.C.P.                                            | Sistema Informativo della Cognizione Penale - Modulo NdR                                                            | MINISTERO della Giustizia                      |
| MOME NOME                                           |                                                                                                    | Cogout                                         |
|                                                     | Annotazione Preliminare ordinaria                                                                                   | P2011/000319 (Attivo)                          |
| Indaga                                              | sto/ Imputato                                                                                                    |                                                |
| Selezione Ann. Prel.                                | rotocollazione 22/11/2011                                                                                           | Annullato il                                   |
| Ann. Preliminare                                    | NOTIZIA DI REATO                                                                                                    |                                                |
| N.d.R. [1]                                          |                                                                                                    |                                                |
| 🔦 Indagati/Imputati 🏾 🔮 Materia                     | ia                                                                                                    |                                                |
| Q.G.F.                                              |                                                                                                    |                                                |
| Resp. Ammin.                                        |                                                                                                    |                                                |
| Orgetti/Case seg                                    | Case Desusation                                                                                                    |                                                |
| © P.Off./Denunc.                                    |                                                                                                    |                                                |
| Rif. Anagrafici                                     | Iggetto dei Fascicolo                                                                                               |                                                |
|                                                     |                                                                                                    |                                                |
|                                                     |                                                                                                    |                                                |
|                                                     |                                                                                                    |                                                |
|                                                     |                                                                                                    |                                                |
|                                                     |                                                                                                    |                                                |
|                                                     |                                                                                                    |                                                |
|                                                     |                                                                                                    | <b>v</b>                                       |
|                                                     |                                                                                                    | V Intrapet locale 🔬 🔹 🌐 108% 💌 🚲               |

Figura 23 – Modulo NdR – Annotazione Preliminare urgente

Completato l'inserimento occorre sempre procedere alla stampa (selezionando l'icona della stampante in basso a destra della schermata), riepilogativa dei dati della NDR inseriti sul portale, da allegare all'informativa cartacea che, nel caso non fosse stato possibile produrre il report di stampa, dovrà recare ben visibile l'indicazione del numero di protocollo assegnato dal portale, la materia ed il registro scelto.

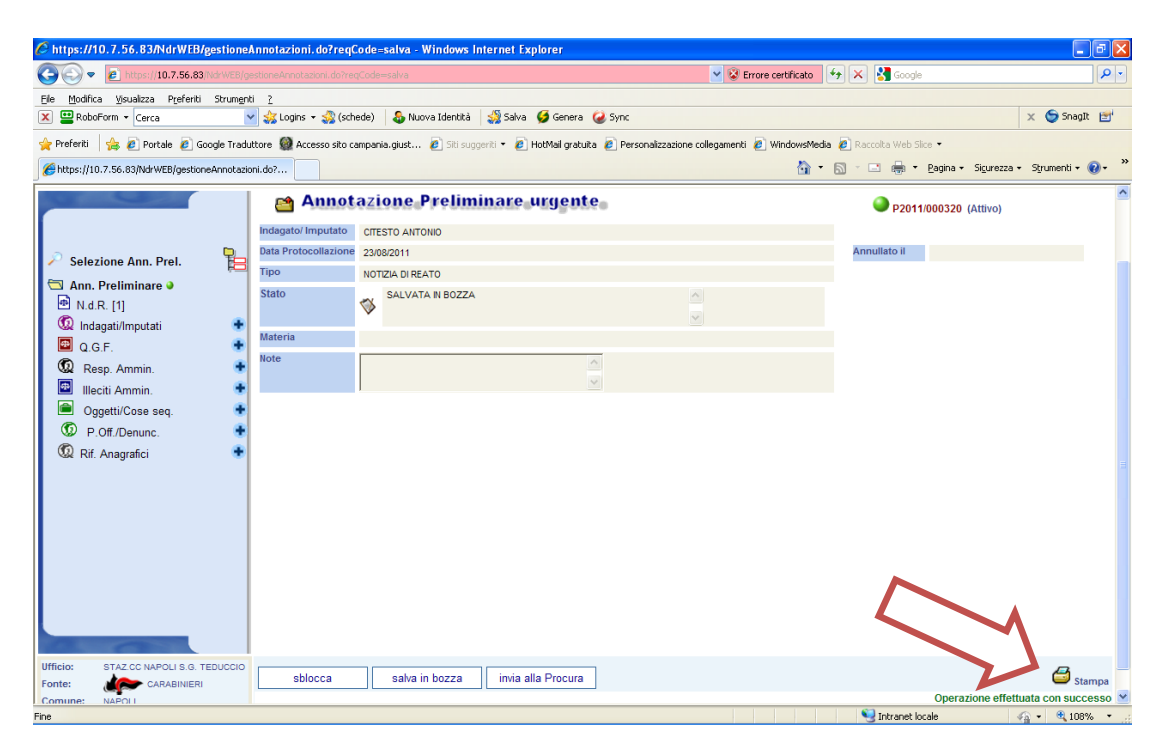

Figura 234 – Modulo NdR – stampa della Notizia di Reato

Dopo aver prodotto la stampa, è possibile procedere all'invio dell'informativa alla Procura della Repubblica selezionando il tasto "Invia alla Procura" presente nella schermata riepilogativa, contenente tutte le informazioni della ndr inserita, a cui si accede selezionando dal menu a sinistra la voce "Ann Preliminare"

| File Modifica Visualizza Preferiti Stri | menti ?                                                                                              |                                                   |
|-----------------------------------------|----------------------------------------------------------------------------------------------------|---------------------------------------------------|
| RoboForm • Cerca                        | 💌 🧩 Logins 👻 🎇 (schede) 🛛 😓 Nuova Identità 🛛 🎲 Salva 🍯 Genera 🍛 Sync                                 | × 🔄                                               |
| 🖕 Preferiti 🛛 👍 🙋 Portale 🙋 Google 1    | raduttore 📓 Accesso sito campania.glust 🙋 Siti suggeriti 👻 🔊 HotMail gratuita 🔊 Personalizzazione co | ollegamenti 🙋 WindowsMedia 🧟 Raccolta Web Slice 🔹 |
| Https://10.7.56.83/NdrWEB/gestioneAnno  | tazioni.do?                                                                                          | 🚵 💌 🔝 🛸 🖃 🌐 👻 Bagina 👻 Sigurezza 👻 Strum          |
| CO MARCONIN                             | Annotazione Preliminare urgente                                                                      | D2011(000320 (Attivo)                             |
|                                         |                                                                                                    | - F2011000320 (Allivo)                            |
|                                         | Data Protocollazione 23/08/2011                                                                      | Annullato il                                      |
| Selezione Ann. Prel.                    | Tipo NOTIZIA DI REATO                                                                                |                                                   |
| Ann. Preliminare 🌢                      | Stato SALVATA IN BOZZA                                                                               |                                                   |
| 😬 N.d.R. [1]                            | . 📎                                                                                                  |                                                   |
|                                         | Materia                                                                                              |                                                   |
| Deen Ammin                              | Note                                                                                                 |                                                   |
| Illeciti Ammin                          | •                                                                                                    |                                                   |
| Oggetti/Cose seg.                       | +                                                                                                    |                                                   |
| P.Off./Denunc.                          | +                                                                                                    |                                                   |
| 😡 Rif. Anagrafici                       | +                                                                                                    |                                                   |
|                                         |                                                                                                    |                                                   |
|                                         |                                                                                                    |                                                   |
|                                         |                                                                                                    |                                                   |
|                                         |                                                                                                    |                                                   |
|                                         |                                                                                                    |                                                   |
|                                         |                                                                                                    |                                                   |
|                                         |                                                                                                    |                                                   |
|                                         |                                                                                                    |                                                   |
|                                         |                                                                                                    | •                                                 |
| UTICIO: STAZ.CC NAPOLI S.G. TEDUC       | ablessa solva in bezza ininia alla Presura                                                           | (                                                 |

Figura 245 – Modulo NdR – Annotazione Preliminare invio alla Procura

Un messaggio di conferma avvisa che la Notizia di Reato verrà inoltrata alla Procura

| Messag | gio dalla pagina Web                                                                                                    |                  |
|--------|----------------------------------------------------------------------------------------------------|------------------|
| ?      | L'invio della Notizia di Reato alla Procura prevede la perdita delle informazioni sensibili, si consiglia di effettuare prima una stam | pa. Proseguire ? |

Figura 256 – Modulo NdR – Avviso di invio della Notizia di Reato

#### **IMPORTANTE:**

ricordarsi , che dopo la selezione della Procura a cui inviare la NDR, occorre anche selezionare la "MATERIA" dall'elenco proposto. La materia è desumibile dal prontuario fornito.

Selezionare quindi la Procura di destinazione e la materia, poi il pulsante "invia"

| 🖉 https://10.7.56.83/NdrWEB/gestio                                                                                                    | oneAnnotazioni. do?             | eqCode=scegliDestinazioneNdr&valida:        | N - Windows Internet Explorer                   |                                                                                                    |
|----------------------------------------------------------------------------------------------------|---------------------------------|---------------------------------------------|-------------------------------------------------|----------------------------------------------------------------------------------------------------|
| 🚱 🗢 🔣 https://10.7.56.83/Ndrv                                                                                                    |                                 | .do?reqCode=scegliDestinazioneNdr{ 💌 😵 Errc | re certificato 🛛 🚱 🗙 🚼 Google                   |                                                                                                    |
| Eile Modifica Visualizza Preferiti Strum                                                                                                    | nginti <u>?</u>                 |                                             |                                                 |                                                                                                    |
| X BroboForm V Cerca                                                                                                    | 👻 🍰 Logins 🔻 🍰 (sch             | ede)   🕹 Nuova Identità   🍰 Salva 💋 Gener   | a 🥝 Sync                                        | 🗙 🥌 SnagIt 🖭                                                                                                    |
| 🔶 Preferiti 🛛 🚖 🕖 Portale 🧭 Google                                                                                                    | e Traduttore 🧭 Access           | o sito campania.giusti 🕖 Siti suggeriti 🔻 🏉 | ) HotMail gratuita <i>(</i> Personalizzazione c | ollegamenti 🕖 WindowsMedia 👋                                                                                                    |
| https://10.7.56.83/NdrWEB/gestioneAr                                                                                                    | n                               |                                             | 🏠 🔹 📓 × 🖃 🖶 🔹                                   | Pagina • Sigurezza • Strumenti • 🕡 • 👋                                                                                                    |
| S.I.C.P. Siste                                                                                                    | tema Informativo della Cognizio | e Penale - Modulo NdR                       |                                                 | MINISTERO della Giustizia                                                                                                    |
| MOME                                                                                                    | Invio NdP-                      |                                             |                                                 | - Societaria - Societaria - Soc |
| Not                                                                                                    | tizia/Seguito                   | 2011/000310                                 |                                                 |                                                                                                    |
| Des                                                                                                    | stinazione                      |                                             | *★                                              |                                                                                                    |
| Selezione Ann. Prel.                                                                                                    | teria                           | ×                                           |                                                 |                                                                                                    |
| Ann. Preliminare                                                                                                    |                                 |                                             |                                                 |                                                                                                    |
| M. N.d.R. [1]                                                                                                    |                                 |                                             |                                                 |                                                                                                    |
|                                                                                                    |                                 |                                             |                                                 |                                                                                                    |
| 🔞 Resp. Ammin. 🔹                                                                                                    |                                 |                                             |                                                 |                                                                                                    |
| 🛄 Illeciti Ammin. 🔹                                                                                                    |                                 |                                             |                                                 |                                                                                                    |
| Oggetti/Cose seq.                                                                                                    |                                 |                                             |                                                 |                                                                                                    |
| P.Off./Denunc.                                                                                                    |                                 |                                             |                                                 |                                                                                                    |
| 🕼 Rif. Anagrafici 🍨                                                                                                    |                                 |                                             |                                                 |                                                                                                    |
|                                                                                                    |                                 |                                             |                                                 |                                                                                                    |
|                                                                                                    |                                 |                                             |                                                 |                                                                                                    |
|                                                                                                    |                                 |                                             |                                                 |                                                                                                    |
|                                                                                                    |                                 |                                             |                                                 |                                                                                                    |
|                                                                                                    |                                 |                                             |                                                 |                                                                                                    |
|                                                                                                    |                                 |                                             |                                                 |                                                                                                    |
|                                                                                                    |                                 |                                             |                                                 |                                                                                                    |
| and the second second se |                                 |                                             |                                                 |                                                                                                    |
| Utente: carabmike<br>Ufficio: STAZ.CC NAPOLI S.G. TEDUCCIO all                                                                                                    | Ilega documento invia           |                                             |                                                 |                                                                                                    |
| Fonte: CARABINIERI                                                                                                    | <u> </u>                        |                                             |                                                 | Operazione effettuata con successo                                                                                                    |
| Comune: NAPOLI                                                                                                    |                                 |                                             |                                                 | ×                                                                                                    |
| Fine                                                                                                    |                                 |                                             | S Intranet                                      | locale 🕼 🔹 🍕 85% 👻 🧋                                                                                                    |

Figura 267 – Modulo NdR – Invio NDR

Nella schermata delle annotazioni preliminari, sia urgenti che ordinarie, è visualizzato il riepilogo della trasmissione della Annotazione Preliminare trasmessa.

Selezionando l'icona della stampante è possibile ancora produrre un report di stampa, ma limitato alle sole informazioni della ndr inserita, con esclusione dei dati sensibili (nominativi indagati, parti offese, reati, etc.) andati persi con la trasmissione alla Procura.

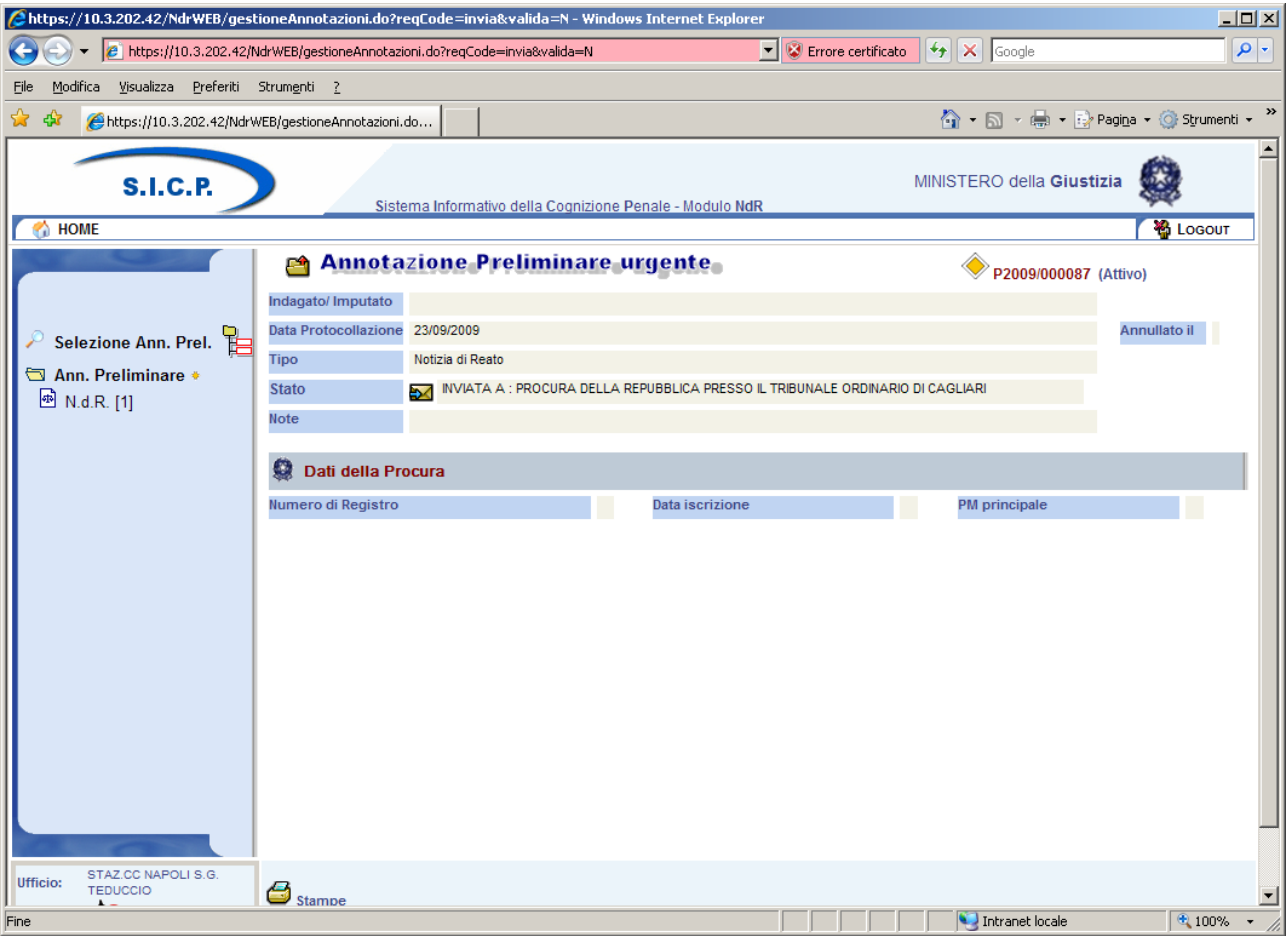

Figura 278 – Modulo NdR – Annotazione Preliminare dopo la trasmissione

Nella schermata N.d.R. delle annotazioni preliminari è visualizzato il riepilogo delle Notizie di Reato trasmesse

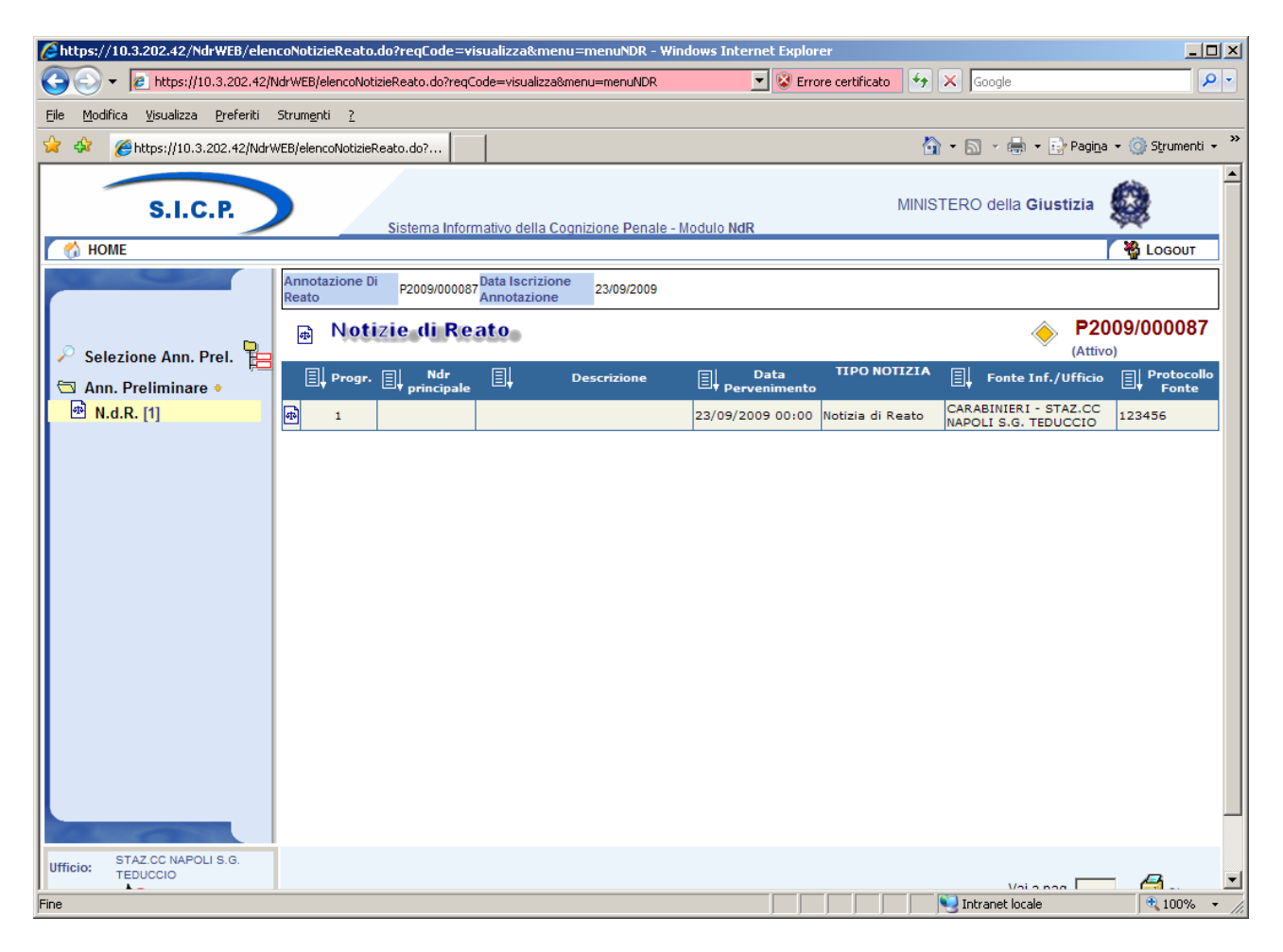

Figura 289 – Modulo NdR – Notizie di Reato

Dalla Home page, selezionando una delle due voci del menu a sinistra ("Ann. Preliminare Urg." o "Ann. Preliminare Ord."), si accede alla schermata da cui è possibile effettuare anche la ricerca delle annotazioni preliminari, urgenti/ordinarie, inserendo una o più chiavi di ricerca (numero ed anno ndr, data iscrizione, stato).

Selezionando il tasto "ricerca" viene prodotto l'elenco richiesto

| O https://10.7.56.83/NdrWEB/                                              | ricercaFascicolo.do?red                  | qCode=cercaFascicoli&tipoOpz=NRU&ir            | it=S - Windows Internet Explorer                |                                                                  |
|---------------------------------------------------------------------------|------------------------------------------|------------------------------------------------|-------------------------------------------------|------------------------------------------------------------------|
| 💽 🗢 🗐 🚺 https://10.7.56.8                                                 | B3/NdrWEB/ricercaFascicolo.d             | o?reqCode=cercaFascicoli&tipoOpz=NF 💌 😵 Er     | rore certificato 🛛 🚱 🔀 Google                   | <b>P</b> -                                                       |
| File Modifica Visualizza Preferiti                                        | Strumenti ?                              |                                                |                                                 |                                                                  |
| X 🖳 RoboForm 🔻 Cerca                                                      | 🚽 🚽 Logins 🔻 🆓 (so                       | chede)   👵 Nuova Identità   🖓 Salva 🏼 🥩 Gen    | era 🥝 Sync                                      | 🗴 🤤 SnagIt 🖻                                                     |
|                                                                           |                                          |                                                |                                                 |                                                                  |
| 🎅 Preferiti 🛛 🎇 🟉 Portale 🍯                                               | Google Traduttore 😁 Acce                 | esso sito campania.giusti 😢 Siti suggeriti 🔻 👔 | 🛃 HotMail gratuita 👩 Personalizzazione collegam | enti 🙋 WindowsMedia                                              |
| https://10.7.56.83/NdrWEB/rice                                            | ercaFasci                                |                                                | 🟠 🔹 🔝 🕤 🖃 🚋 👻 Eagina                            | <ul> <li>Sigurezza ▼ Strumenti ▼ <ul> <li>O</li> </ul></li></ul> |
| S.I.C.P.                                                                  | Sistema Informativo della Cognizione Per | nale - Modulo NdR                              |                                                 | MINISTERO della Giustizia                                        |
| A HOME                                                                    | Annotazione-Preli                        | minare-urgente-                                |                                                 | S LOCOUT                                                         |
|                                                                           | Numero NdR                               | Anno NdR                                       |                                                 |                                                                  |
|                                                                           | Cognome Indagato                         | Nome Indagato                                  |                                                 |                                                                  |
| Ann Brelininger Han                                                       | Dalla data iscrizione                    | Alla data Iscrizione                           |                                                 |                                                                  |
| Ann. Preliminare Org.                                                     | Cognome/R. Soc. Pers. Off.               | Nome Persona Offesa                            |                                                 |                                                                  |
| -                                                                         | stato                                    | ×                                              |                                                 |                                                                  |
|                                                                           | Protoco                                  | 980 🗒 Tipo 🗐 Id Procura 🗐 Prot. fonte 🗐        | Prot. SDI                                       | Persona Offesa 🗐 🛛 Data Prot. Invio                              |
|                                                                           | P2011/000305                             | NDR 63/2011                                    | 25/10/2011                                      | 25/10/2011                                                       |
|                                                                           | P2011/000304                             | NDR 2++5+                                      | 22/10/2011                                      | 25/10/2011                                                       |
|                                                                           | P2011/000299                             | NDR N2011/000818 4545                          | 10/10/2011                                      | 10/10/2011                                                       |
|                                                                           | P2011/000298                             | NDR N2011/000817 009988                        | 07/10/2011                                      | 07/10/2011                                                       |
|                                                                           | P2011/000297                             | NDR N2011/000816 6585                          | 07/10/2011                                      | 07/10/2011                                                       |
|                                                                           |                                          | AIDP A12011/000212 45455-                      | 08/10/2011                                      | 02/10/2011                                                       |
|                                                                           | P2011/000294                             | NDR 34545                                      | 26/09/2011 PIPPO PLUTO (+1)                     | 26/09/2011                                                       |
|                                                                           | P2011/000238                             | NDR N2011/000005 5522                          | 21/09/2011                                      | 21/09/2011                                                       |
|                                                                           | P2011/000223                             | NDR N2011/000741 454                           | 20/09/2011                                      | 20/09/2011 🔶                                                     |
|                                                                           |                                          | 124 ris                                        | ultati 1 2 3 4 5 > >>                           |                                                                  |
| Tetla: casonia<br>infa: STA CO NAPOL 8.0 TEUCODO<br>Totta: AAPOL<br>AAPOL | -<br>ricerca rese                        | t nuova ann. pret.                             |                                                 | Val a pag.<br>Operazione effettuata con successo                 |
|                                                                           |                                          |                                                | Sintranet locale                                | √a                                                               |
|                                                                           | Figura 30 -                              | – Modulo NdR – ricerca d                       | lella Notizie di Reato                          |                                                                  |

Selezionando l'icona della stampante posta in basso. È possibile produrre un report di stampa, contenete l'elenco di tutte le annotazioni preliminari selezionate, ordinate per registro e per materia, da utilizzare per il deposito, in Procura, delle informative.

L'elenco si presenta in formato word ed è pertanto modificabile e salvabile sulla propria postazione di lavoro

| Numero                                                                              | Registro P                                               | М                                                                                       |                                                                   |                                                                              |                                                                  | Anno Reg                                                 | gistro PM                                                  |                                         |              |
|-------------------------------------------------------------------------------------|----------------------------------------------------------|-----------------------------------------------------------------------------------------|-------------------------------------------------------------------|------------------------------------------------------------------------------|------------------------------------------------------------------|----------------------------------------------------------|------------------------------------------------------------|-----------------------------------------|--------------|
| Cognome                                                                             | Indagato                                                 |                                                                                         |                                                                   |                                                                              |                                                                  | Nome Inc                                                 | lagato                                                     |                                         |              |
| Dalla Dat                                                                           | a Iscrizior                                              | ne 01/09/                                                                               | /2011                                                             |                                                                              |                                                                  | Alla Data                                                | Iscrizione                                                 | 07/09/2011                              |              |
| Cognome<br>Pers. Off                                                                | /R. Soc.                                                 |                                                                                         |                                                                   |                                                                              |                                                                  | Nome Pe                                                  | rsona Offesa                                               |                                         |              |
|                                                                                     |                                                          |                                                                                         |                                                                   | Flonge ann                                                                   | ~ <b>. . .</b>                                                   |                                                          |                                                            |                                         |              |
| TTCC                                                                                | CADAL                                                    |                                                                                         |                                                                   |                                                                              |                                                                  | EDUCCI                                                   | 0                                                          | NADOLI                                  |              |
| Ufficio                                                                             | CARAI                                                    | BINIERI                                                                                 | Fonte:STA                                                         | Z.CC NAPO                                                                    | LI S.G. T                                                        | EDUCCI                                                   | O Comun                                                    | e:NAPOLI                                | Proví        |
| Ufficio<br>Prot.<br>NDR                                                             | CARAI<br>Registro<br>Portale                             | BINIERI<br>Materia                                                                      | Fonte:STA                                                         | Z.CC NAPO                                                                    | Data Ric<br>Proc.                                                | EDUCCI<br>Num NR                                         | O Comun<br>Stato invio                                     | e:NAPOLI Prot. fonte                    | Prot.<br>SDI |
| <b>Ufficio</b><br><b>Prot.</b><br><b>NDR</b><br>P2011/000<br>196                    | Registro<br>Portale<br>IGNOTI                            | Materia<br>FURTO<br>VEICOLI                                                             | <b>Fonte:STA Data iscr.</b> 07/09/2011                            | Data<br>07/09/2011                                                           | Otazioni<br>LI S.G. T.<br>Data Ric<br><u>Proc.</u><br>07/09/2011 | EDUCCI<br>Num NR<br>12011/0000<br>15                     | O Comun<br>Stato invio                                     | e:NAPOLI Prot. fonte 5588666            | Prot.<br>SDI |
| Ufficio<br>Prot.<br>NDR<br>P2011/000<br>196<br>P2011/000<br>304                     | Registro<br>Portale<br>IGNOTI<br>Informativ<br>a         | BINIERI<br>Materia<br>FURTO<br>VEICOLI<br>PM<br>SMISTAME<br>NTO                         | Fonte:STA<br>Data iscr.<br>07/09/2011<br>25/10/2011               | Data<br>invio         Operation           07/09/2011         25/10/2011      | Data Ric<br>Proc.<br>07/09/2011                                  | EDUCCI<br>Num NR<br>12011/0000<br>15                     | O Comun<br>Stato invio<br>-<br>trasf. alla<br>procura      | e:NAPOLI Prot. fonte 5588666 2++5+      | Prot.<br>SDI |
| Ufficio<br>Prot.<br>NDR<br>P2011/000<br>196<br>P2011/000<br>304<br>P2011/000<br>194 | Registro<br>Portale<br>IGNOTI<br>Informativ<br>a<br>NOTI | BINIERI<br>Materia<br>FURTO<br>VEICOLI<br>PM<br>SMISTAME<br>NTO<br>ARRESTI E<br>DECESSI | Fonte:STA<br>Data iscr.<br>07/09/2011<br>25/10/2011<br>07/09/2011 | Data<br>invio           07/09/2011           25/10/2011           07/09/2011 | Data Ric           Proc.           07/09/2011                    | EDUCCI<br>Num NR<br>12011/0000<br>15<br>N2011/000<br>738 | O Comun<br>Stato invio<br>-<br>trasf. alla<br>procura<br>- | e:NAPOLI Prot. fonte 5588666 2++5+ 5522 | Prot.<br>SDI |

Figura 291 – Modulo NdR – report di stampa elenco

#### 4) SALVATAGGIO IN BOZZA

Il salvataggio in bozza, consente di conservare temporaneamente tutte le informazioni dell'informativa, compresi i dati sensibili, affinché l'operatore possa uscire dal "Portale" e procedere al completamento dell'inserimento delle ulteriori informazioni in un secondo momento.

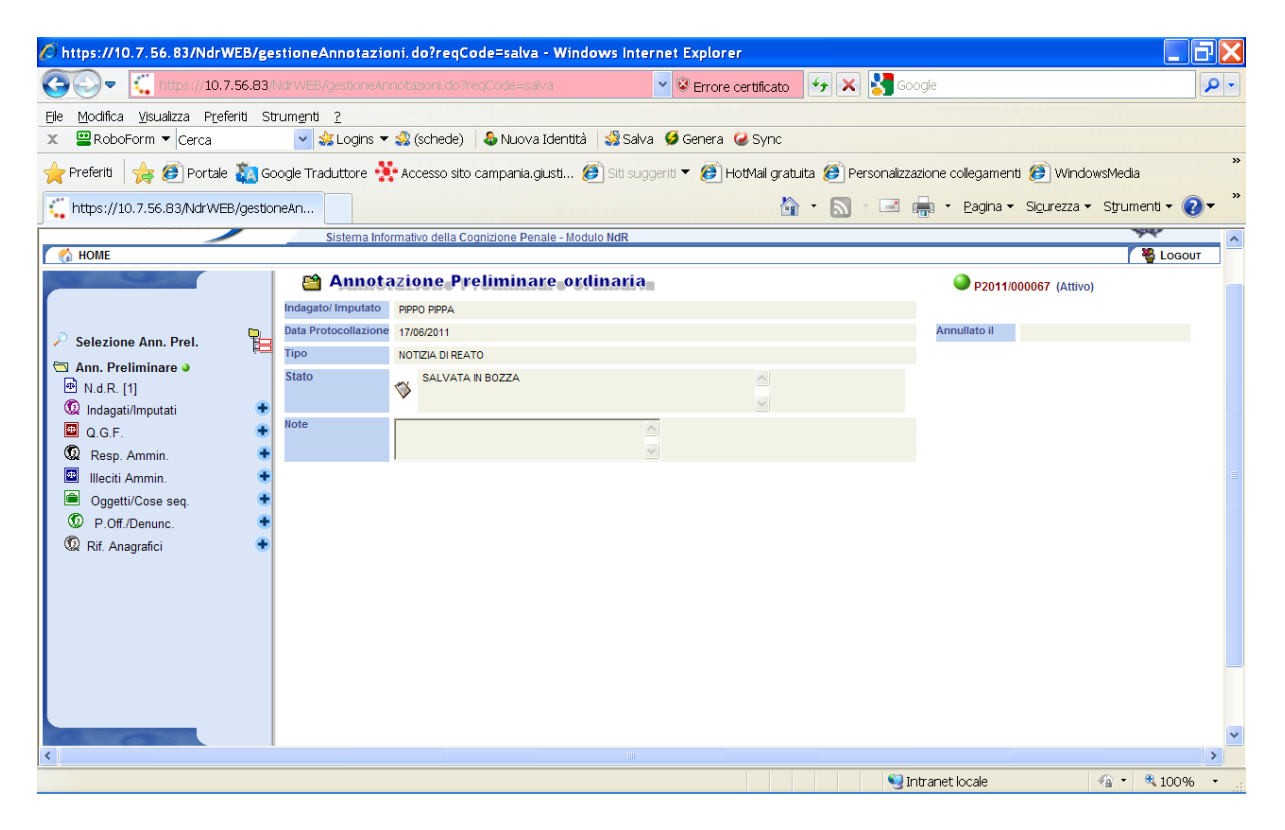

Figura 32 – Modulo NdR – annotazione preliminare salvata in bozza

Per il completamento delle informazioni che avviene in un momento successivo, occorre prima selezionare l'annotazione preliminare inserendo il numero nel campo "**Numero NdR**", poi accedere all'annotazione selezionando il numero di protocollo.

| C https://10.7.56.83/NdrWEB/ricercal                                                                                                    | Fascicolo.do?regCode=cerc        | aFascicoli&tipoOpz=NRU∈           | it=S - Windows Ir    | ternet Expl     | orer                    |                   |                        |               |                |
|----------------------------------------------------------------------------------------------------|----------------------------------|-----------------------------------|----------------------|-----------------|-------------------------|-------------------|------------------------|---------------|----------------|
| () + 10.7.56.83/NdrWEB                                                                                                    | ricercaFascicolo.do?reqCode=cerc | aFascicoli8tipoOpz=NRU&init=S     |                      |                 | 🖌 😵 Errore certifica    | sto 🔸 🗙 🛃         | Google                 |               | . م            |
| <u>File M</u> odifica <u>V</u> isualizza P <u>r</u> eferiti Strum <u>e</u>                                                                                                    | nti <u>?</u>                     |                                   | <b>7</b> 42          |                 |                         |                   |                        |               |                |
| X RoboForm - Cerca                                                                                                    | Y Schede)                        | 🍇 Nuova Identità 🛛 🎲 Salva        | 🨏 Genera 🛛 🥹 Syn     |                 |                         |                   |                        | X             | 🈇 SnagIt 🛅     |
| 🔆 Preferiti   🍰 🙋 Portale 🙋 Google Trac                                                                                                    | duttore 📓 Accesso sito campania  | ngiust 🙋 Siti suggeriti 🔹 🙋 H     | otMail gratuita  🩋 P | ersonalizzazion | e collegamenti 🙋 Window | sMedia 🙋 Raccolta | Web Slice -            |               |                |
| https://10.7.56.83/NdrWEB/ricercaFascicolo.                                                                                                    | do?reqC                          |                                   |                      |                 | C                       |                   | 🖷 👻 Pagina 👻 :         | Sigurezza • S | trumenti + 🔞 + |
| S.I.C.P.                                                                                                    | Sistema Inform                   | ativo della Cognizione Penale - M | lodulo NdR           |                 |                         | MINIS             | TERO della <b>Gi</b> u | ustizia 🌡     | <b>`</b>       |
| MOME                                                                                                    | -                                |                                   |                      |                 |                         |                   |                        |               | 🍄 Logout       |
| A COMPANY AND A COMPANY AND A | Annotazione                      | e Preliminare urg                 | ente                 |                 |                         |                   |                        |               |                |
|                                                                                                    | Numero NdR                       | 320                               | Anno NdR             | ſ               |                         |                   |                        |               |                |
|                                                                                                    | Cognome Indagato                 |                                   | Nome Inda            | gato            |                         |                   |                        |               |                |
| Ann. Preliminare Urg.                                                                                                    | Dalla data Iscrizione            | 4                                 | Alla data Is         | crizione        |                         | 4                 |                        |               |                |
| Ann. Preliminare Ord.                                                                                                    | Cognome/R. Soc. Pers. Off.       |                                   | Nome Per             | sona Offesa     |                         |                   |                        |               |                |
|                                                                                                    | stato                            | SALVATI IN BOZZA                  |                      |                 |                         |                   |                        |               | Stato Stato    |
|                                                                                                    | E Proto                          | collo 🔄 Tipo 🗐 Proc               | ura 🗐 fonte          | SDI             | , Data Atto             | Imputato          | Offesa                 | Prot.         | invio          |
|                                                                                                    | P2011/000320                     | NDR                               | 1245                 |                 | 23/08/2011              | ANTONIO           | 23                     | 8/08/2011     |                |
|                                                                                                    |                                  |                                   |                      |                 |                         |                   |                        |               | _              |
| / E                                                                                                    | 1                                |                                   |                      |                 |                         | 🛀 Int             | ranet locale           | <b>1</b>      | • 🔍 108% • .   |

Figura 33 – Modulo NdR – ricerca della annotazione preliminare

Nella schermata successiva viene visualizzato il dettaglio dell'annotazione preliminare con il menu di comandi al lato sinistro

Selezionando sull'icona raffigurante il simbolo + accanto alla voce di menu che interessa è possibile aggiungere gli ulteriori elementi dell'informativa.

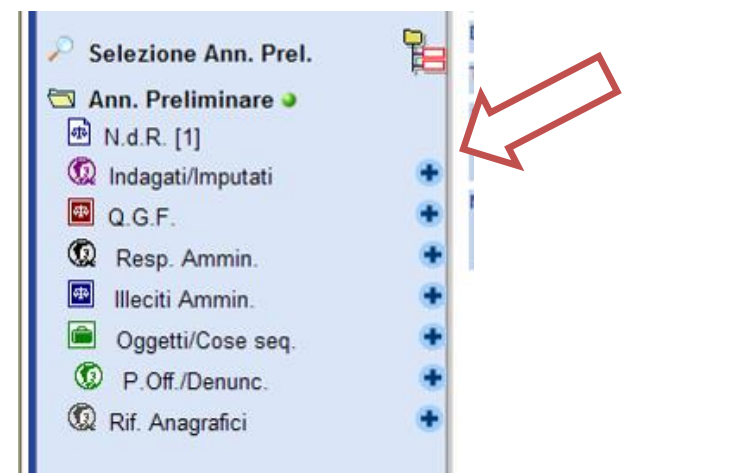

Figura 34 – Modulo NdR – ricerca della annotazione preliminare

Completato l'inserimento di tutti gli ulteriori elementi aggiuntivi, è possibile procedere alla stampa riepilogativa ed al successivo invio dell'informativa, alla Procura della Repubblica, selezionando il tasto "**Invia alla Procura**" e procedendo come in precedenza indicato (vedi da pag. 18)

# 5) Portale NDR – Ritorno delle informazioni di iscrizione al RGNR nelle annotazioni preliminari

| i to to the point of the mounter addition in provo addition paragrant | Accedere al | portale Ndr | con le | modalità | descritte | nei | precedenti | paragrafi. |
|-----------------------------------------------------------------------|-------------|-------------|--------|----------|-----------|-----|------------|------------|
|-----------------------------------------------------------------------|-------------|-------------|--------|----------|-----------|-----|------------|------------|

| A https://10.3.202.42/NdrWEB/ricercaFascicolo.do?reqCode=cercaFascicoli&tipoOpz=NRU&init=S&menuP= - Windows Internet Explorer |                                  |                      |                                           |                                                                                                    |               |             |  |  |  |
|----------------------------------------------------------------------------------------------------|----------------------------------|----------------------|-------------------------------------------|----------------------------------------------------------------------------------------------------|---------------|-------------|--|--|--|
|                                                                                                    | 2.42/NdrWEB/ricercaFascicolo.do? | reqCode=cercaFasc    | coli 🗾 😵 Errore cert                      | ificato 🐓 🗙 Googl                                                                                                    | e             | <b>₽</b> •  |  |  |  |
| Ele Modifica Visualizza Preferiti Strumenti ?                                                                                 |                                  |                      |                                           |                                                                                                    |               |             |  |  |  |
| 😭 🏟 🌈 https://10.3.202.42/NdrWEB/ricercaFascicolo.do?req                                                                      |                                  |                      | 🟠 🔹 🔜 👻 🖶 Pagi <u>n</u> a 👻 🥥 Strumenti 👻 |                                                                                                    |               |             |  |  |  |
| S.I.C.P.                                                                                                    | Sistem                           | na Informativo della | a Cognizione Penale                       | MINISTERO de<br>- Modulo <b>NdR</b>                                                                                                    | lla Giustizia |             |  |  |  |
| Cogout                                                                                                    |                                  |                      |                                           |                                                                                                    |               |             |  |  |  |
|                                                                                                    | Numero NdP                       |                      | e urgente                                 | Appo NdP                                                                                                    |               |             |  |  |  |
|                                                                                                    | Cognome Indagato                 |                      |                                           | Nome Indagato                                                                                                    |               |             |  |  |  |
| Ann. Preliminare                                                                                                    | Dalla data Iscrizione            |                      |                                           | Alla data Iscrizione                                                                                                    |               |             |  |  |  |
| Urg.                                                                                                    | Coanome/R. Soc. Pers. Off.       |                      |                                           | Nome Persona Offesa                                                                                                    |               |             |  |  |  |
| Ord.                                                                                                    | Stato                            |                      | •                                         |                                                                                                    |               |             |  |  |  |
|                                                                                                    |                                  |                      |                                           |                                                                                                    |               |             |  |  |  |
|                                                                                                    | -                                |                      |                                           |                                                                                                    |               |             |  |  |  |
|                                                                                                    |                                  |                      |                                           |                                                                                                    |               |             |  |  |  |
|                                                                                                    |                                  |                      |                                           |                                                                                                    |               |             |  |  |  |
|                                                                                                    |                                  |                      |                                           |                                                                                                    |               |             |  |  |  |
|                                                                                                    |                                  |                      |                                           |                                                                                                    |               |             |  |  |  |
|                                                                                                    |                                  |                      |                                           |                                                                                                    |               |             |  |  |  |
|                                                                                                    |                                  |                      |                                           |                                                                                                    |               |             |  |  |  |
|                                                                                                    |                                  |                      |                                           |                                                                                                    |               |             |  |  |  |
|                                                                                                    |                                  |                      |                                           |                                                                                                    |               |             |  |  |  |
|                                                                                                    |                                  |                      |                                           |                                                                                                    |               |             |  |  |  |
|                                                                                                    |                                  |                      |                                           |                                                                                                    |               |             |  |  |  |
| Contraction of the                                                                                                    |                                  |                      |                                           |                                                                                                    |               |             |  |  |  |
| Utente: carabcoli<br>STAZ CC NAPOLLS G                                                                                        |                                  |                      |                                           |                                                                                                    |               |             |  |  |  |
| Ufficio: TEDUCCIO                                                                                                    | ricerca                          | reset                | nuova ann. prel.                          |                                                                                                    |               |             |  |  |  |
| Comune:NAPOLI                                                                                                    |                                  |                      |                                           |                                                                                                    |               |             |  |  |  |
|                                                                                                    |                                  |                      |                                           |                                                                                                    |               | -           |  |  |  |
| I<br>Fine                                                                                                    |                                  |                      |                                           | Number of the second second se | : locale      | ▲ 100% • // |  |  |  |
|                                                                                                    |                                  |                      |                                           |                                                                                                    |               |             |  |  |  |

Figura 305 – Modulo NdR – ricerca Annotazione Preliminare

Eseguire una ricerca delle annotazioni preliminari mediante l'inserimento di una o più delle chiavi di ricerca e la successiva selezione del pulsante "**ricerca**".

| 🥙 https://10.7.56.83/NdrWEB/ricercaFascicolo.do?reqCode=cercaFascicoli&tipoOpz=NRU&init=S - Windows Internet Explorer 📃 🗖 🔀                                                                                                    |                                                                                                    |                             |                                       |                                   |  |  |  |  |
|----------------------------------------------------------------------------------------------------|----------------------------------------------------------------------------------------------------|-----------------------------|---------------------------------------|-----------------------------------|--|--|--|--|
| 🚱 💭 💌 😲 https://10.7.56.83/NdrWEB/ricercaFascicolo.do?reqCode=cercaFascicoli8tipoOpz=Ni 🗸 😵 Errore certificato 🦩 🛠 🚼 Google                                                                                                    |                                                                                                    |                             |                                       |                                   |  |  |  |  |
| Cila Modifea Visualtra Drafariti Chumanti 2                                                                                                    |                                                                                                    |                             |                                       |                                   |  |  |  |  |
| Lie Evolutiona Teoremia Anteria anteria a |                                                                                                    |                             |                                       |                                   |  |  |  |  |
|                                                                                                    |                                                                                                    |                             |                                       |                                   |  |  |  |  |
| 👷 Preferiti 🛛 🙀 😰 Portale 🦉 Google Traduttore 🍘 Accesso sito campania.giusti 🥮 Siti suggeriti 🔻 🍘 HotMail gratuita 🍘 Personalizzazione collegamenti 🦉 WindowsMedia                                                                                                    |                                                                                                    |                             |                                       |                                   |  |  |  |  |
| https://10.7.56.83/NdrWEB/ricer                                                                                                    | caFasci                                                                                                    |                             | 🟠 🔹 🔝 🕜 🖃 🛻 🔹 <u>P</u> agina 🔹        | Sigurezza ▼ Strumenti ▼ 🕢 ▼ 🎽     |  |  |  |  |
| S.I.C.P. Sistema Informativo della Cognizione Penale - Modulo NdR MINISTERO della Giustizia                                                                                                    |                                                                                                    |                             |                                       |                                   |  |  |  |  |
| MOME                                                                                                    |                                                                                                    |                             |                                       | Cocour                            |  |  |  |  |
|                                                                                                    | Annotazione Prelimina                                                                                                    | e urgente                   |                                       |                                   |  |  |  |  |
|                                                                                                    | Numero NdR                                                                                                    | Anno NdR                    | -                                     |                                   |  |  |  |  |
|                                                                                                    | Dalla data iscrizione                                                                                                    | Alla data iscrizione        |                                       |                                   |  |  |  |  |
| Ann. Preliminare Urg.                                                                                                    | Cognome/R Soc Pars Off                                                                                                    | Nome Persona Offesa         |                                       |                                   |  |  |  |  |
| Ann. Preliminare Ord.                                                                                                    | Ann. Preliminare Ord. detection and the contraction of the contraction of the contraction |                             |                                       |                                   |  |  |  |  |
|                                                                                                    | Protocollo                                                                                                    | Ties Jd Procura Prot. fonte | Prot. SDI 🗐 Data Atto 🗐 Indagato/ 🗐 p | ersona Offesa                     |  |  |  |  |
|                                                                                                    | P2011/000305                                                                                                    | NDR 63/2011                 | 25/10/2011                            | 25/10/2011                        |  |  |  |  |
|                                                                                                    | P2011/000304                                                                                                    | NDR. 2++5+                  | 22/10/2011                            | 25/10/2011                        |  |  |  |  |
|                                                                                                    | P2011/000299                                                                                                    | NDR N2011/000818 4545       | 10/10/2011                            | 10/10/2011                        |  |  |  |  |
|                                                                                                    | P2011/000298                                                                                                    | NDR N2011/000817 009988     | 07/10/2011                            | 07/10/2011 🔶                      |  |  |  |  |
|                                                                                                    | P2011/000297                                                                                                    | NDR N2011/000816 6565       | 07/10/2011                            | 07/10/2011 🔶                      |  |  |  |  |
|                                                                                                    | P2011/000296                                                                                                    | NDR N2011/000814 3333       | 06/10/2011                            | 06/10/2011                        |  |  |  |  |
|                                                                                                    | P2011/000295                                                                                                    | NDR N2011/000812 4545#-     | 03/10/2011                            | 03/10/2011                        |  |  |  |  |
|                                                                                                    | P2011/000294                                                                                                    | NDR 34545                   | 26/09/2011 PIPPO PLUTO (+1)           | 25/09/2011                        |  |  |  |  |
|                                                                                                    | P2011/000238                                                                                                    | NDR N2011/000005 5522       | 21/09/2011                            | 21/09/2011                        |  |  |  |  |
|                                                                                                    |                                                                                                    | 124 risul                   | tati 1 2 3 4 5 > >>                   | 20/09/2011                        |  |  |  |  |
|                                                                                                    | -                                                                                                    | 124 11301                   | an 12545 / //                         |                                   |  |  |  |  |
|                                                                                                    |                                                                                                    |                             |                                       |                                   |  |  |  |  |
| 0.0                                                                                                    |                                                                                                    |                             |                                       |                                   |  |  |  |  |
| Utente: carabnike<br>Littlete: STAZ.CO.NAPOLI S.G. TEDUCCIO                                                                                                    |                                                                                                    |                             |                                       |                                   |  |  |  |  |
| Fonte: CARABINERI                                                                                                    | rioerca reset                                                                                                    | nuova ann. prel.            |                                       | Vai a pag.                        |  |  |  |  |
| Comune: NAPOLI                                                                                                    |                                                                                                    |                             |                                       | Operazione enettuata con successo |  |  |  |  |
|                                                                                                    |                                                                                                    |                             |                                       | Y                                 |  |  |  |  |
|                                                                                                    |                                                                                                    |                             |                                       | >                                 |  |  |  |  |
|                                                                                                    |                                                                                                    |                             | S Intranet locale                     | 🐴 🔹 🔍 80% 🔹 🚲                     |  |  |  |  |

Figura 36 – Modulo NdR – esito ricerca

Accedere all'annotazione preliminare selezionando il numero di protocollo.

Nella seguente figura sono riportati i dettagli della annotazione Preliminare, presa in carico dalla Procura ed iscritta nel registro generale, dove sono indicati i dati della Procura come il Numero di Registro, la data di iscrizione del procedimento ed il Magistrato assegnato.

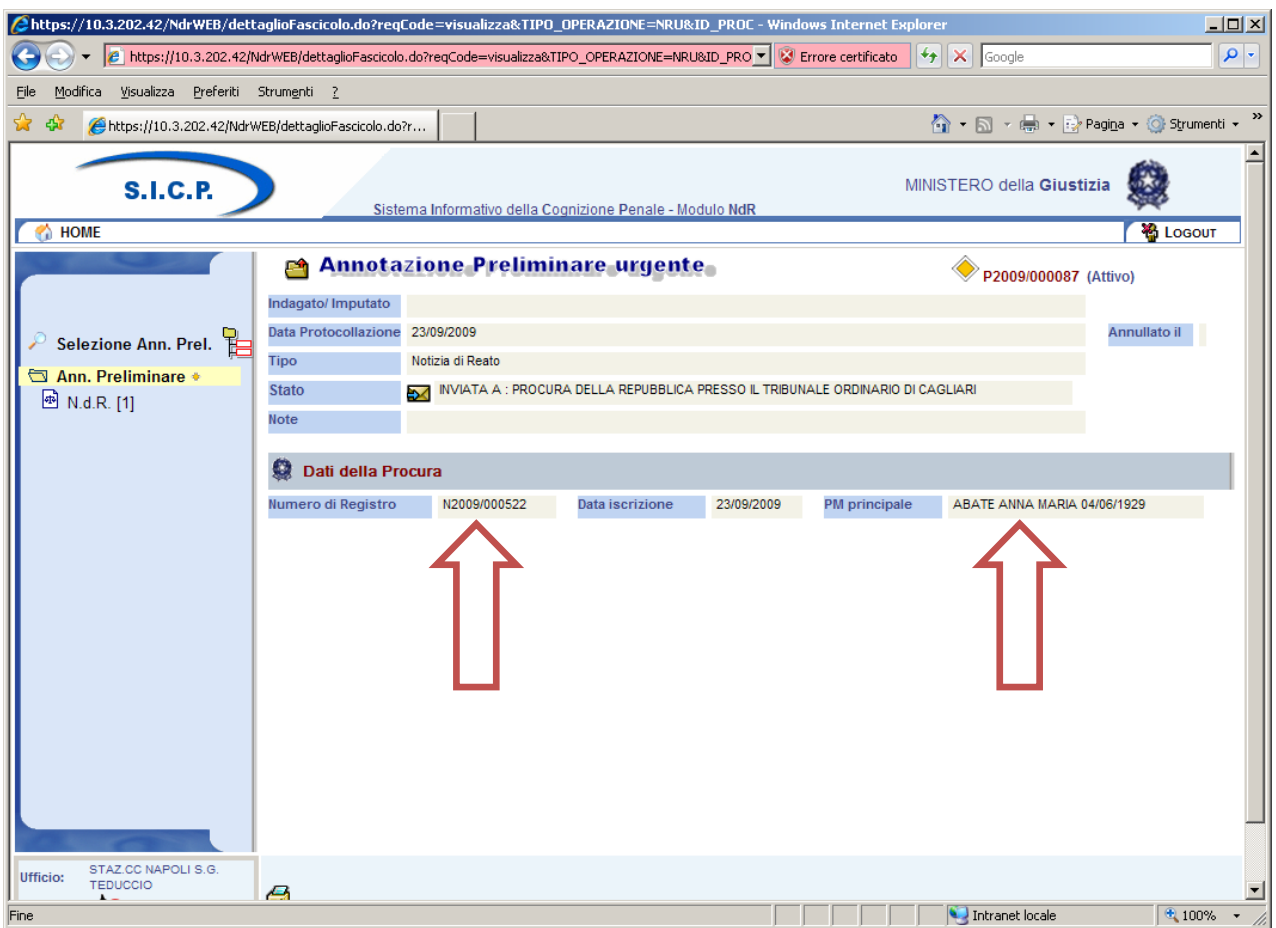

Figura 317 – Modulo NdR – Annotazione Preliminare urgente

Nella seguente figura sono riportati i dettagli della Notizia di Reato.

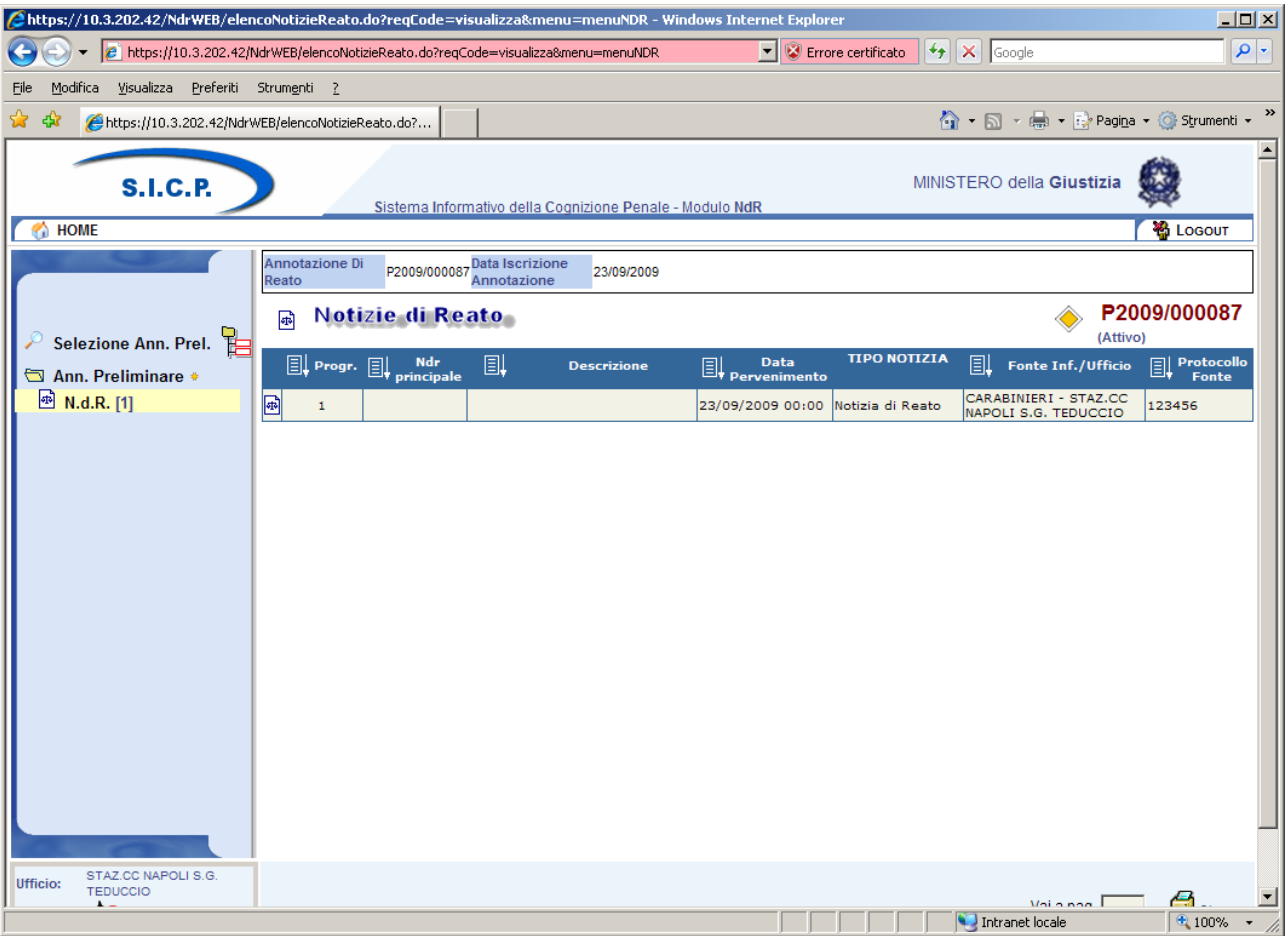

Figura 328 – Modulo NdR – Notizie di Reato